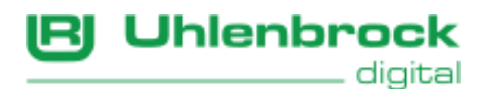

## Uhlenbrock Geräte mit USB Anschluss

(gültig für PCs mit Windows 7, 8/8.1 und 10)

Bei einer Standard Software-Installation (z.B. Multi-Control) wird der USB Treiber mit installiert und Sie brauchen nichts mehr zu tun als Ihr Gerät anzuschließen.

Sollte es dennoch nötig sein den Treiber zu installieren, dann gehen Sie wie folgt vor: Legen Sie die CD-ROM in Ihr Laufwerk und navigieren Sie mittels Explorer in den Ordner "USB-Treiber", oder wenn Sie den Treiber von unserer Internetseite heruntergeladen haben, muss dieser vorher entpacken werden.

Wechseln Sie dann in das Verzeichnis "USB-Treiber" und...

| Datei               | Start           | Freigeben         | Ansicht                                                        |                                    |                      |                    |
|---------------------|-----------------|-------------------|----------------------------------------------------------------|------------------------------------|----------------------|--------------------|
| An Schnel<br>anheft | lzugriff<br>ten | Kopieren Einfügen | X Ausschneiden<br>Ffad kopieren<br>Verknüpfung einfügen<br>age | Verschieben Kopiere<br>nach * nach | en Löschen Umbenenne | en Neuer<br>Ordner |
| 4 5                 | ~ ^             | → USB-Treib       | er                                                             |                                    |                      |                    |
| *                   | Na              | me                | ^                                                              | Änderungsdatum                     | Тур                  | Größe              |
| _                   |                 | хб4               |                                                                | 02.02.2016 11:03                   | Dateiordner          |                    |
| L L                 |                 | x86               |                                                                | 02.02.2016 11:03                   | Dateiordner          |                    |
| <u> </u>            |                 | CP210xVCPInstall  | er_xб4.exe                                                     | 02.02.2016 11:03                   | Anwendung            | 1.031 KB           |
| 2                   |                 | CP210xVCPInstall  | er_x86.exe                                                     | 02.02.2016 11:03                   | Anwendung            | 909 KB             |
|                     |                 | dpinst.xml        |                                                                | 02.02.2016 11:03                   | XML-Datei            | 12 KB              |
|                     |                 | SLAB_License_Ag   | reement_VCP_Windows.txt                                        | 02.02.2016 11:03                   | Textdokument         | 9 KB               |
|                     | 3               | slabvcp.cat       |                                                                | 02.02.2016 11:03                   | Sicherheitskatalog   | 11 KB              |
| 4                   | 1               | slabvcp.inf       |                                                                | 02.02.2016 11:03                   | Setup-Informationen  | 12 KB              |
| - 1                 |                 |                   |                                                                |                                    |                      |                    |
|                     |                 |                   |                                                                |                                    |                      |                    |

... je nach Betriebssystem 32- oder 64Bit wählen sie folgende Datei per Rechtsklick aus:

• CP210xVCPInstaller\_x86.exe für ein 32Bit System

oder

• CP210xVCPInstaller\_x64.exe für ein 64Bit System

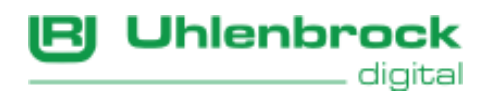

Wählen Sie im Kontext-Menü "Als Administrator ausführen" aus.

| Desktop |      | х64                                    |           | 02.02.2016 11:03               | Dateiordner      |                     |          |
|---------|------|----------------------------------------|-----------|--------------------------------|------------------|---------------------|----------|
|         |      | x86                                    |           | 02.02.2016 11:03               | Dateiordner      |                     |          |
|         | s Or | neDrive                                | S CD210 1 | CPInstaller_x64.exe            | 28.07.2016 10:05 | Anwendung           | 1.031 KB |
|         | •    | Offnen                                 |           | CPInstaller_x86.exe            | 02.02.2016 11:03 | Anwendung           | 909 KB   |
| 5       | •    | Als Administrator ausführen            |           | nl                             | 02.02.2016 11:03 | XML-Datei           | 12 KB    |
|         |      | Behandeln von Kompatibilitätsproblemen |           | ense_Agreement_VCP_Windows.txt | 02.02.2016 11:03 | Textdokument        | 9 KB     |
|         |      | 7-Zip                                  | >         | :at                            | 02.02.2016 11:03 | Sicherheitskatalog  | 11 KB    |
|         | 2    | Edit with Notepad++                    |           | nf                             | 02.02.2016 11:03 | Setup-Informationen | 12 KB    |
|         |      | Scan with Windows Defender             |           |                                |                  |                     |          |
| 2       |      | An Taskleiste anheften                 |           |                                |                  |                     |          |
| I       |      | Vorgängerversionen wiederherstellen    |           |                                |                  |                     |          |
|         |      | Senden an                              | >         |                                |                  |                     |          |
|         |      | Ausschneiden                           |           |                                |                  |                     |          |
|         |      | Kopieren                               |           |                                |                  |                     |          |
|         |      | Verknüpfung erstellen                  |           |                                |                  |                     |          |
|         |      | Löschen                                |           | 1                              |                  |                     |          |

Die Installation beginnt, klicken Sie auf "Weiter".

| CP210x USB to UART Bridge Driver Installer |                                                                                             |  |  |  |
|--------------------------------------------|---------------------------------------------------------------------------------------------|--|--|--|
|                                            | Welcome to the CP210x USB to<br>UART Bridge Driver Installer                                |  |  |  |
|                                            | This wizard will help you install the drivers for your CP210x<br>USB to UART Bridge device. |  |  |  |
|                                            |                                                                                             |  |  |  |
|                                            |                                                                                             |  |  |  |
|                                            | Klicken Sie auf "Weiter", um den Vorgang fortzusetzen.                                      |  |  |  |
|                                            | < Zurück Weiter > Abbrechen                                                                 |  |  |  |

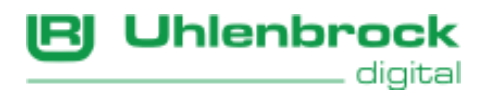

Akzeptieren Sie den Lizenzvertrag und klicken auf "Weiter".

| CP210x USB to UART Bridge Driver Installer |                                                                                                    |     |  |  |  |
|--------------------------------------------|----------------------------------------------------------------------------------------------------|-----|--|--|--|
| Lizenzvertr                                | ag S                                                                                                    |     |  |  |  |
| Ŕ                                          | Sie müssen dem folgenden Lizenzvertrag zustimmen, um die Installation<br>fortsetzen zu können. Verwenden Sie die Bildlaufleiste oder drücken Sie die<br>BILD-AB-TASTE, um den gesamten Vertrag anzuzeigen. |     |  |  |  |
|                                            | LICENSE AGREEMENT<br>SILICON LABS VCP DRIVER<br>IMPORTANT: READ CAREFULLY BEFORE AGREEING TO TERMS                                                                                                    |     |  |  |  |
|                                            | THIS PRODUCT CONTAINS THE SILICON LABS VCP DRIVER AND<br>INSTALLER PROGRAMS AND OTHER THIRD PARTY<br>SOFTWARE.TOGETHER THESE PRODUCTS ARE REFERRED TO<br>AS THE "LICENSED SOFTWARE". USE OF THE LICENSED   |     |  |  |  |
|                                            | SOFTWARE IS SUBJECT TO THE TERMS OF THIS LICENSE                                                                                                    |     |  |  |  |
|                                            | O ich stimme dem Lizenzvertrag nicht zu                                                                                                    |     |  |  |  |
|                                            | < Zurück Weiter > Abbreck                                                                                                    | hen |  |  |  |

Nach erfolgreicher Installation sehen Sie diesen Hinweis. Bitte klicken Sie auf "Fertig stellen".

| CP210x USB to UART Bridge Driver Installer |                                                                                                    |                          |  |
|--------------------------------------------|----------------------------------------------------------------------------------------------------|--------------------------|--|
|                                            | Completing the Installation of the CP210x USB to UART Bridge Driver<br>Die Software für die Hardwaregeräte wurde nicht aktualisiert, weil sie nicht besser als die zurzeit installierte Software ist. |                          |  |
|                                            | Treibername<br>✓ Silicon Laboratories Inc                                                                                                    | Status<br>Betriebsbereit |  |
|                                            | < Zurück                                                                                                    | Fertig stellen Abbrechen |  |

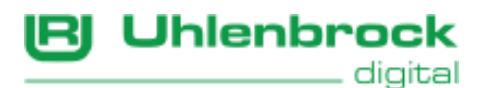

Achtung: Bei einigen PCs kann es vorkommen, dass dieser neu gestartet werden muss.

Wenn Sie nun Ihr Uhlenbrock-Gerät mit USB-Anschluss an den PC/Laptop anschließen, sollten Sie im "Gerätemanager" unterhalb von "Anschlüsse(COM & LPT)" den virtuellen COM-Port "Silicon Labs CP210x USB to UART Bridge(COM xx)" sehen.

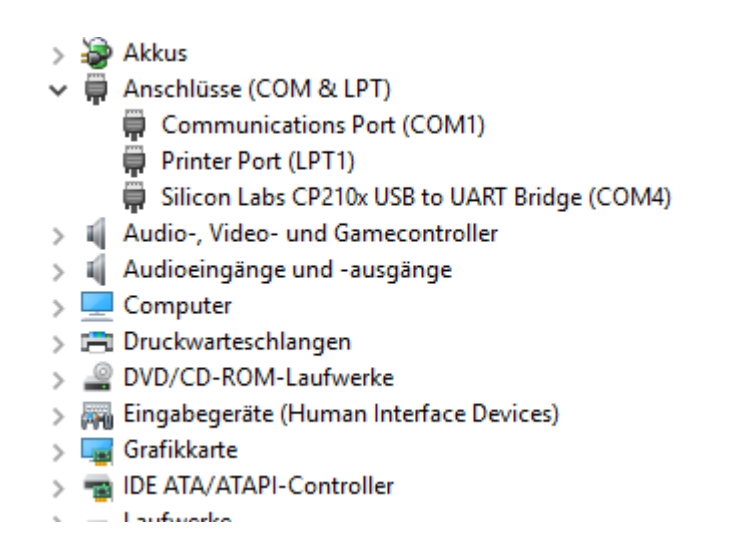

Wichtig: Je nach Konfiguration kann die Nummer(xx) für den COMPORT variieren.

Diese Nummer müssen Sie auch in der verwendeten Software einstellen.

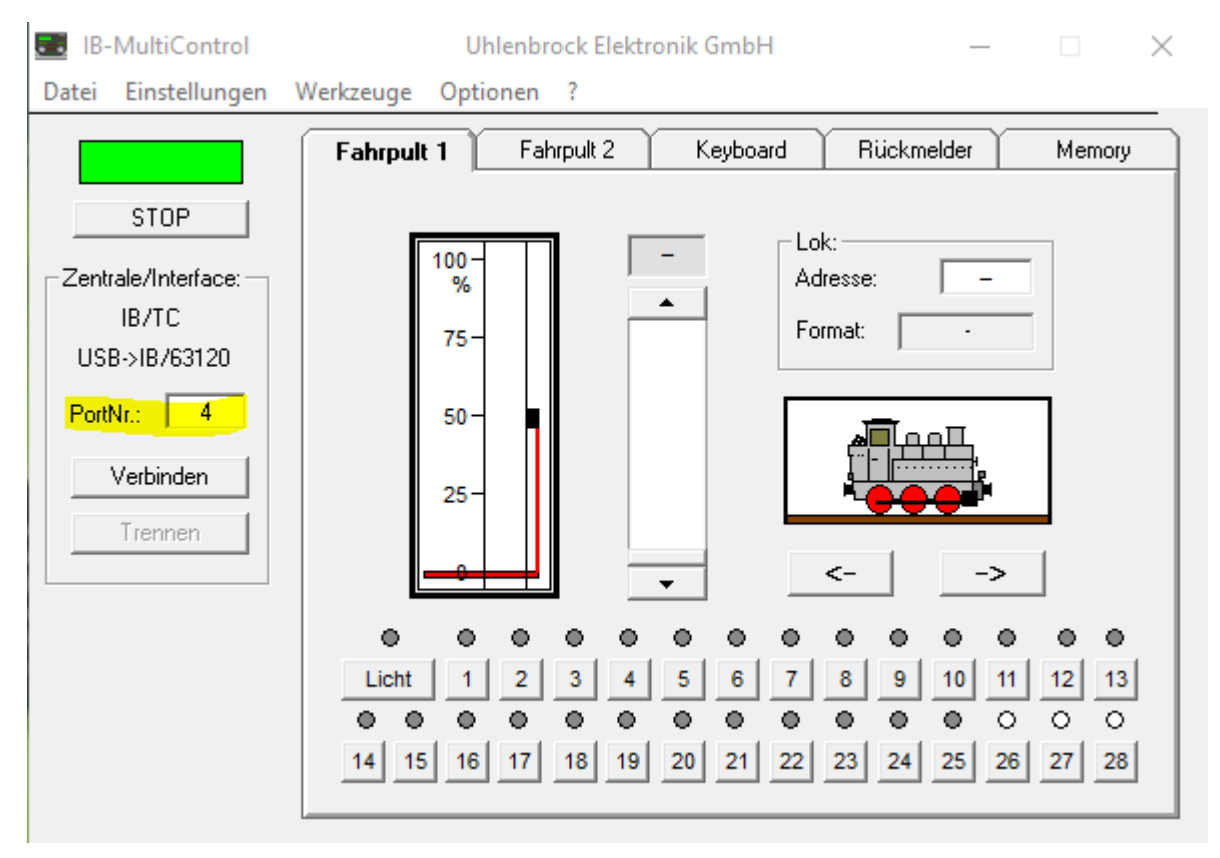